# Hvordan fungerer kapitteltesten?

For å få tilgang til kapitteltesten må du ha gjennomført hele det tilhørende kapittelet slik at innholdet står oppført som *Fullført* i kapitteloversikten.

## Hvordan kan jeg slå opp i læreboka underveis i kapitteltesten?

Det er mulig å navigere mellom kapitteltesten og læreboka dersom du ønsker å slå opp noe underveis. Klikk på Lærebok-knappen og du får tilgang til innholdet. I noen nettlesere vil læreboka komme opp som en ny fane og du kan navigere mellom kapitteltest og lærebok ved å veksle mellom disse. Det er tilsvarende navigering dersom du i kapitteltesten f.eks. åpner lenken til en plantevernmiddeletikett du skal benytte for å svare på oppgaven.

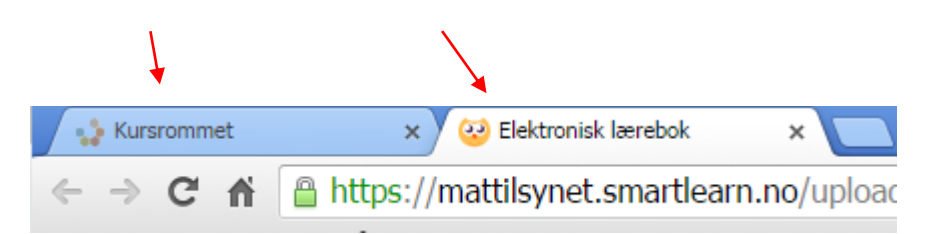

I andre nettlesere vil læreboka og etiketter åpne seg i ett nytt bilde eller legge seg oppå det bildet du allerede hadde åpnet. For disse lukkes Læreboka ved å klikke på det røde krysset som vist nedenfor.

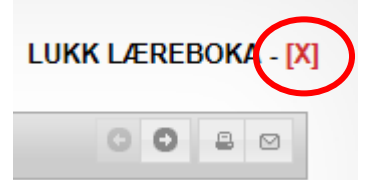

#### Hvor mange ganger kan jeg ta kapitteltesten?

Kapitteltestene kan du forsøke deg på så mange ganger du vil. Du kan f.eks. gjennomføre kapitteltestene flere ganger for å øve deg til eksamen. Det beste av resultatene vil bli husket. Det betyr at dersom du allerede har bestått kapitteltesten, men likevel starter en ny kapitteltest hvor du svarer feil på mange spørsmål, så vil du få beskjed om at du ikke har bestått. Om du ser i kapitteloversikten (som du finner ved å klikke på Mattilsynetlogoen i kursbildet) ser du likevel at testen er bestått.

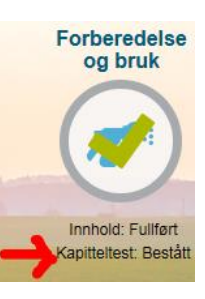

## Hvorfor kommer jeg ikke videre i kapitteltesten?

Dersom du forsøker deg på kapitteltesten på nytt får du noen av de samme spørsmålene om igjen. Da kan det hende at svaret ditt fra forrige runde allerede er avkrysset. Om du mener at dette er riktig svar må du likevel huke av svaret på nytt for å få tilgang til den blå pilen som bringer deg videre i testen.

## Hvordan avslutter jeg kapitteltesten før den er ferdig?

Dersom du ønsker å avslutte kapitteltesten underveis klikker du på knappen Avslutt test oppe i høyre hjørnet av kursbildet.

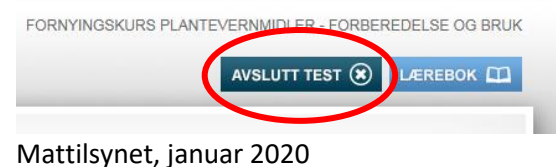

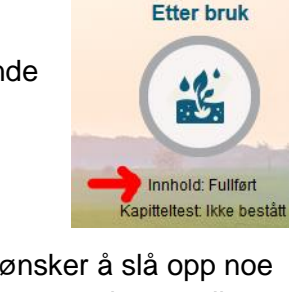